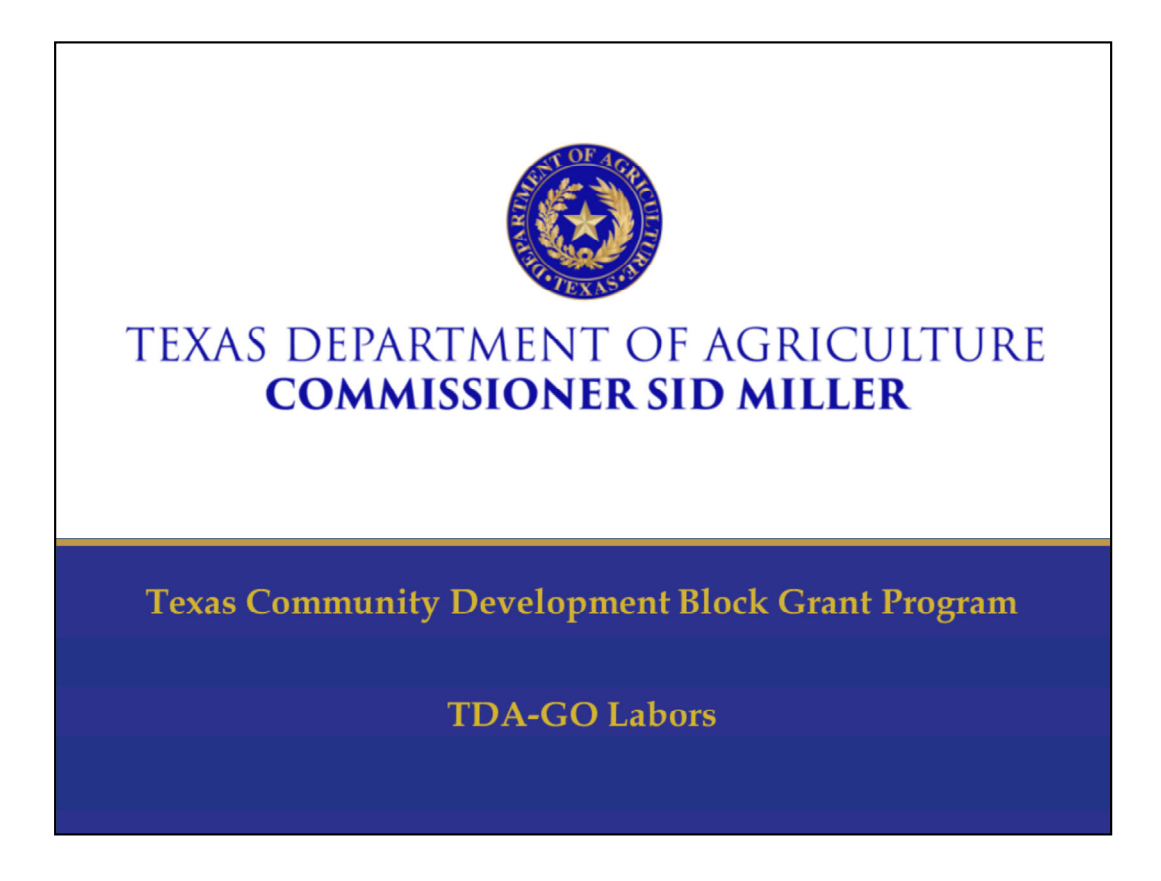

Welcome to CDBG Over Coffee. My name is Catrina Pulido and I am a Grant Coordinator with the CDBG Program. I will be walking you through Labor Standards in TDA-GO! Should you have any questions there will be time following the presentation.

| <b>( Labor Standards in TDA-GO</b>                                                                                                    |  |
|----------------------------------------------------------------------------------------------------|--|
| <ul> <li>Designate a Labors Standards Officer (LSO)         <ul> <li>LSO must have an account set up in the TDA-GO system</li> <li>Must be designated by the Authorized Official</li> </ul> </li> </ul> |  |
| Grant Overview  Metrocome  Passe complete this page and press the Save button. Required fields are marked with an *                                                                                     |  |
| Designated Personnel          Primary Administrative Contact within TDA-GO!         Name         Email         Email         Phone Number                                                               |  |
| As the Authorsted Official, Lidesignate the following individual to be responsible for critical program requirements:                                                                                   |  |

The first thing the Grant Recipient should do is designate a Labor Standards Officer, known as the LSO. You will be able to identify the LSO on the TDA-GO Grant Overview Page. The LSO must be entered or typed in by the Authorized Official and they must have an account in TDA-GO.

The LSO is responsible for the proper administration and enforcement of the Federal Labor Standards provisions on contracts covered by Davis-Bacon Requirements.

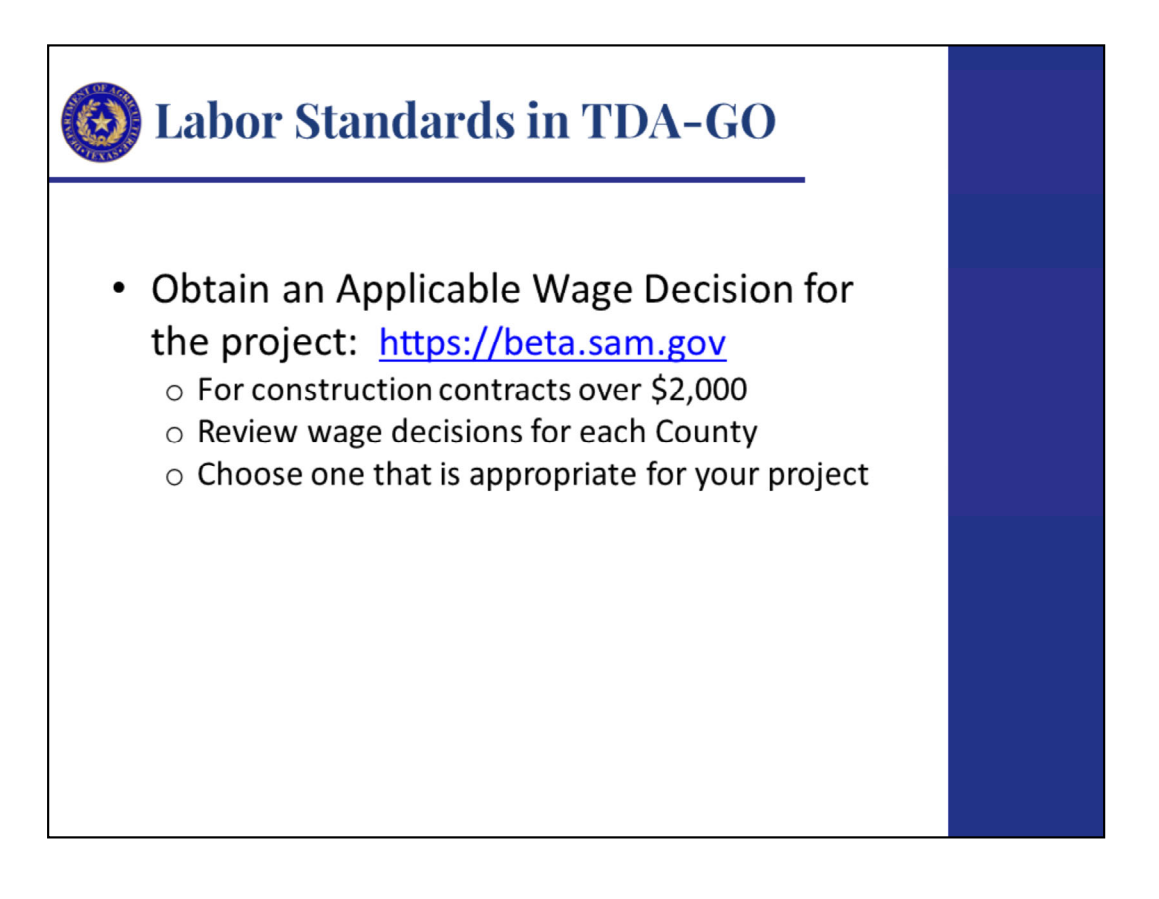

These are the necessary steps prior to entering the Materials and Services Report (MSR) data entry in TDA-GO. The LSO must obtain an applicable wage decision for the project at SAM.gov . This is for all construction contracts where Davis-Bacon and Related Acts that are greater than \$2,000. Make sure you review all wage decisions for your County and choose the one that is most appropriate for the work being completed.

| <b>O</b> Labor Standards in TDA-GO                                                                                                    |  |
|----------------------------------------------------------------------------------------------------|--|
| <ul> <li>Initiate the Materials and Services Report<br/>from sidebar menu         <ul> <li>Select Materials and Service Report from<br/>dropdown menu</li> </ul> </li> </ul>                                                                                                    |  |
| Home       Searches -         COV21-0108-MSR-01       Docum         Wodfoction Summary       Tenders                                                                                                    |  |
| Document Validation     Herpital and<br>Document Net<br>CDV21-0168       Noze     CDV21-0168       Prix Document Net<br>CDV21-0168     CDV21-0168       Prix Document Net<br>CDV21-0168     CDV21-0168       Prix Document Net<br>CDV21-0168     Materials and Services Report 2021       Prix Documents     Materials and Services Report 2021       Prix Documents     Constant       Prix Related Documents     Constant |  |

To initiate the MSR navigate to the Related Documents on the left sidebar menu. Then click on initiate related doc and from the dropdown menu under available documents select materials and services report. Then click create.

| 🚳 Labor Standards in TDA-GO                                        |                           |                               |                        |            |  |
|--------------------------------------------------------------------|---------------------------|-------------------------------|------------------------|------------|--|
| • Complete                                                         | e Materials               | and Servi                     | ces Repo               | rt (MSR)   |  |
| Labor Sta                                                          | ndards Pag                | e<br>Agriculture              |                        |            |  |
| Home Searches -                                                    |                           | OID FILLER                    |                        |            |  |
| CDV2021055-MSR-02<br>Forms Materials and Services Record Main Form |                           |                               |                        |            |  |
| MSR Labor Standards                                                | Wage Decision<br>Number * | County Work<br>Performed in * | Date WD<br>Published * | Type of WD |  |
| Figure 1. Materials and Ser                                        | vices Report – Labor Star | ndards page                   |                        |            |  |

Next the LSO will complete the Materials and Services Report Labor Standards page by entering:

**•**The Wage Decision Number

**•** The Work performed in the appropriate County

 $\circ$ The Date the Wage Decision was published; and

 $\circ$ The Type of Wage Decision, this would include one of the following:

- o Heavy
- $\circ$  Highway
- o Residential; or
- **o Building**

Best Practice: Please make sure that the wage decision number selected is the most appropriate for the type of work being completed.

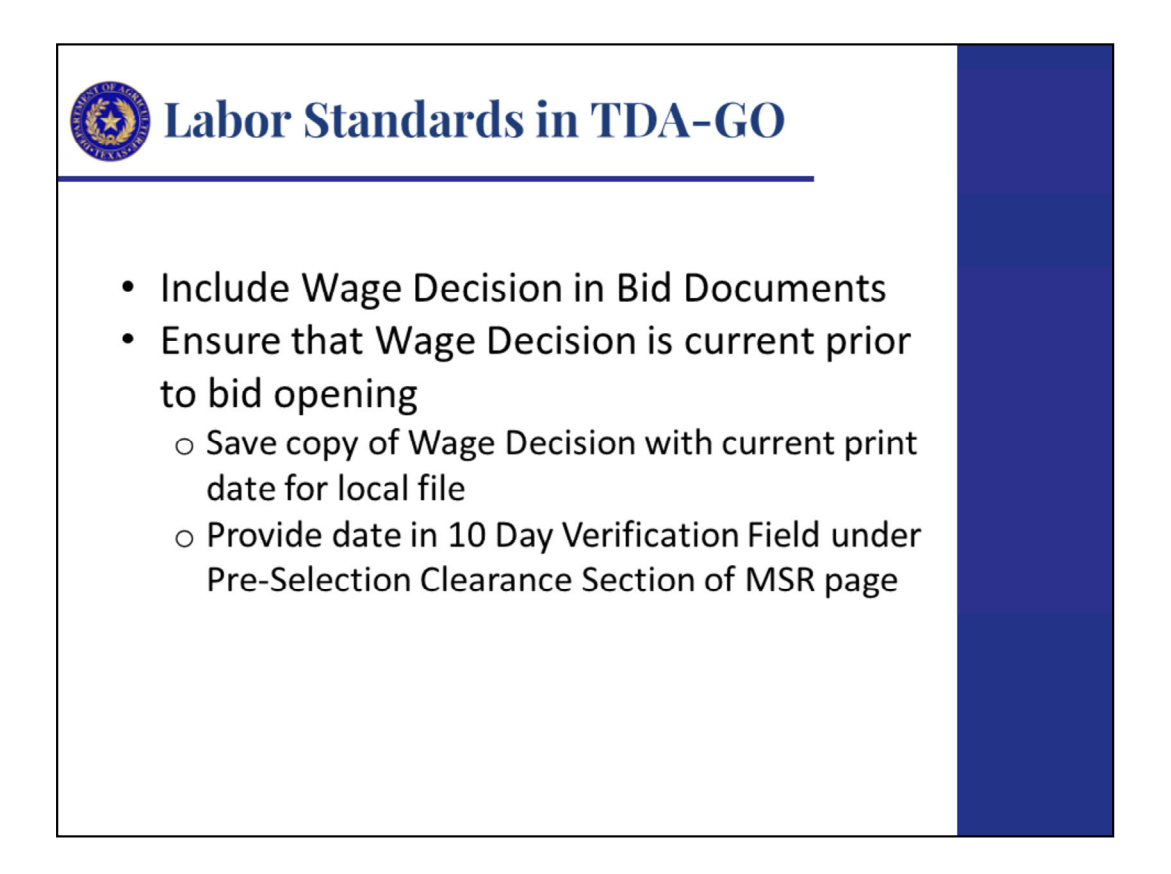

Make sure to include the wage decision number in the bid documents for the construction work that will be procured through competitive bidding.

The LSO must confirm that the wage decision in the bid package for construction contracts exceeding \$2,000 is still current for the bid opening date. You will need to save a copy of the wage decision with the current print date for the local file and provide that date in the 10 Day verification field in the Pre-Selection Clearance Section of the MSR page.

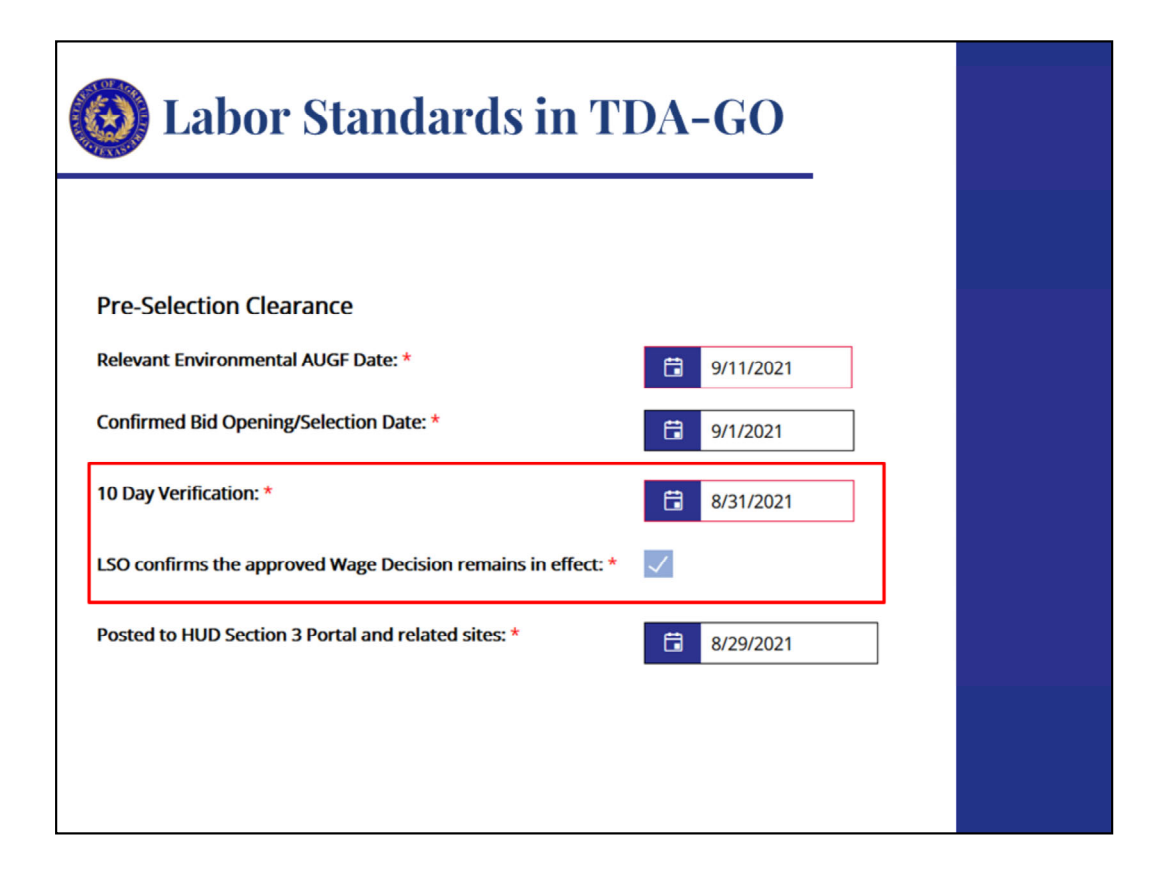

If using Small Purchase or approved non-competitive procedures, then the confirmed bid opening date on the MSR page is the due date for Requests for Quotes on the work to be done.

| <b>((3)</b> Labor Standards in TDA-GO –                                                                                                    |                             |
|----------------------------------------------------------------------------------------------------|-----------------------------|
| Section 3 Reminder                                                                                                    |                             |
| Pre-Selection Clearance Relevant Environmental AUGF Date: *  Confirmed Bid Opening/Selection Date: *  Pre-Selection Clearance  Pre-Selection Clearance  Pre-Selection Clearance  Pre-Selection Clearance  Pre-Selection Clearance  Pre-Selection Clearance  Pre-Selection Clearance  Pre-Selection Clearance  Pre-Selection Clearance  Pre-Selection Clearance  Pre-Selection Clearance  Pre-Selection Clearance  Pre-Selection Clearance  Relevant Environmental AUGF Date: *  Pre-Selection Clearance  Pre-Selection Clearance  Pre-Selection Pre-Selection Pre-Select |                             |
| 10 Day Verification: *               & & & & & & & & & & & & &                                                                                                    |                             |
| Public Regents         Legent           CBSC Public Regents         CDSC Public Information Regent         CJ           The regent includes regret         CDSC Public Information Regent         CJ           The regent includes regret         CDSC Robits Information Regent         CJ           Security Construction         And         And           Security Criteria         And         And                                                                                                    |                             |
| Cear<br>2 Operations<br>Orag a solume hader and drig it have to group by that colume<br>Crare, Naveley Y Crare, Naveley Y Bid, Opening Y Decorption, of Work                                                                                                    | Search<br>Y Selection, Date |
|                                                                                                    |                             |

As a reminder: TDA-GO now provides the opportunity to promote opportunities for Section 3 and other disadvantaged businesses.

At least 10 days prior to the bid date, enter the bid opening date and the date the opportunity was published on the HUD Section 3 Portal – TDA-GO uses this data to generate a report of all current bid opportunities, which is searchable by contractors and the general public, without logging into the system.

| 🙆 Lab                                           | or Standard                                                                                           | s in TDA-                                                                         | GO          |   |  |
|-------------------------------------------------|----------------------------------------------------------------------------------------------------|-----------------------------------------------------------------------------------|-------------|---|--|
| Addition<br>• Subr<br>to: L<br>• Labo<br>• Once | onal Wage Clas<br>nit Additional Wag<br>abors@TexasAgric<br>or Specialist submi<br>e approval receive | sifications<br>ge Classification<br>culture.gov<br>ts to DOL<br>d will send to LS | Report form | 1 |  |
| Proposed Additional C                           | Proposed Additional Classifications Date Submitted to DOL Date Approved by DOL                        |                                                                                   |             |   |  |
| a                                               |                                                                                                    | 9/2/2021                                                                          | 9/1/2021    |   |  |
| DOL Form 1444                                   | Select Drag Files Hern<br>handy smurf.png<br>119.52 KB                                                | eX                                                                                |             |   |  |

For Additional Wage Classifications, this process will remain the same. The AWCR form should be submitted to the Labors inbox. Once the Labors Specialist reviews the form they will then submit to DOL for approval and enter the date submitted to DOL at the bottom of the MSR page. When the approval letter is received the Labor Specialist will enter this date on the MSR page and send the approval to the LSO.

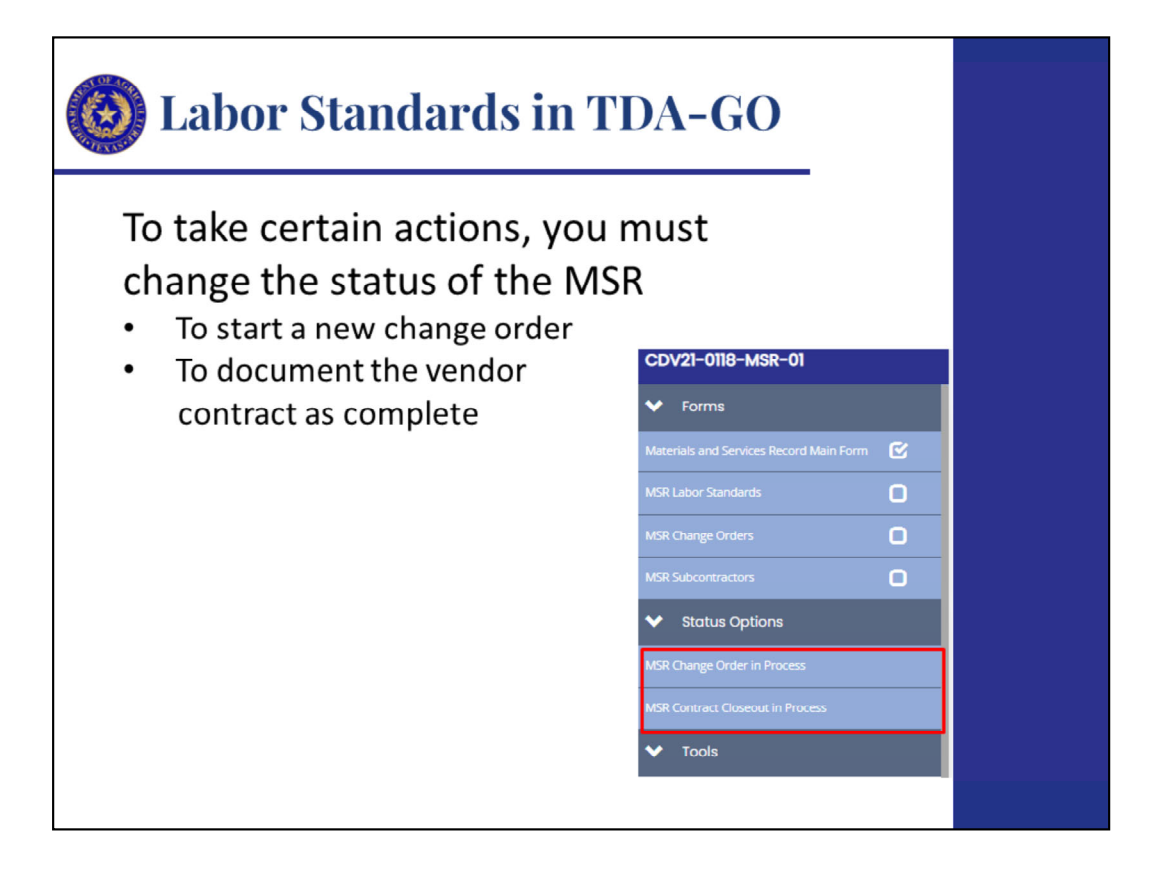

The status change function is used to move the MSR through the documentation and approval processes. In addition to change orders, contract completion requires a status change. Once you change the status by selecting MSR Contract Closeout in Process under the Status Options section of the navigation window, several additional forms will be added to the MSR.

| 🙆 Laboi                                                        | r Standards in TDA-GO                                                                                                    |  |
|----------------------------------------------------------------|----------------------------------------------------------------------------------------------------|--|
| • Constr<br>o Com                                              | uction completion<br>plete the Final Wage Compliance page                                                                                         |  |
| Uone Searcher -                                                | TEXAS DEPARTMENT OF AGRICULTURE                                                                                                    |  |
| CDV21-0108-MSR-01  Forms Materials and Services Record Main    | Final Wage Compliance Information                                                                                                    |  |
| MCR Labor Standards   Final Wage Compliance  MCR Change Orders | Worker wage or equal opportunity complaints *     Complaints Receive: •       Description of Complaints     •       Violations of DBRA? *     Yes |  |
| MSR Subcontraktors                                             | Company Name (including subcontractors)* Names of Affected Employees * Restitution Paid * (overtime) Restitution Viage Violation? *               |  |

On the Final Wage Compliance page you will select from the "Worker wage or equal opportunity complaints" dropdown one of the following:

- Complaints received
- None received

If there were any Labor Standards violations, you will report them on this page by entering the following:

- The description of complaints
- Violations of Davis-Bacon and Related Acts (DBRA)
- Company name, including subcontractors
- Name of affected employee
- Amount of Davis-Bacon Restitution Paid
- Amount of Contract Work Hours and Safety Standards Act (CWHSSA) overtime restitution paid
- Davis-Bacon Wage Violation

| 🙆 Labor                                                                           | Standards in TDA-GO                                                                                                    |  |
|-----------------------------------------------------------------------------------|----------------------------------------------------------------------------------------------------|--|
| <ul> <li>Enter re<br/>Comple<br/><ul> <li>COCC<br/>comp</li> </ul> </li> </ul>    | equired data on the Work<br>eted Page<br>C will be generated once page has been<br>pleted.                                                                                                    |  |
| Kome Searches -                                                                   | EXAS DEPARTMENT OF AGRICULTURE                                                                                                    |  |
| CDV21-0108-MSR-01<br>Forms Merenals and Services Record Main Form                 | Work Completed Instruction: Passe complete this page and press the save button. Required field are marked with an *                                                                                                    |  |
| MSR Labor Standards   Final Wage Compliance  SR Charge Orders  MSR Subcontractors | Date Work Completed (and inspected if required) *     If an inspected of required) *     If a inspected of required is the sociules preparation of Coseout documentation.       Note: For Administrative services, completion date excludes preparation of Coseout documentation.     If a inspected of the social of the social of the |  |

Last, you will navigate to the Work Completed page and fill out the required information and once completed the Certificate of Construction Completion (COCC) form will be generated. You will still need to obtain the signatures of all parties accepting the work as completed and attach the document to the page before submitting to TDA for approval.

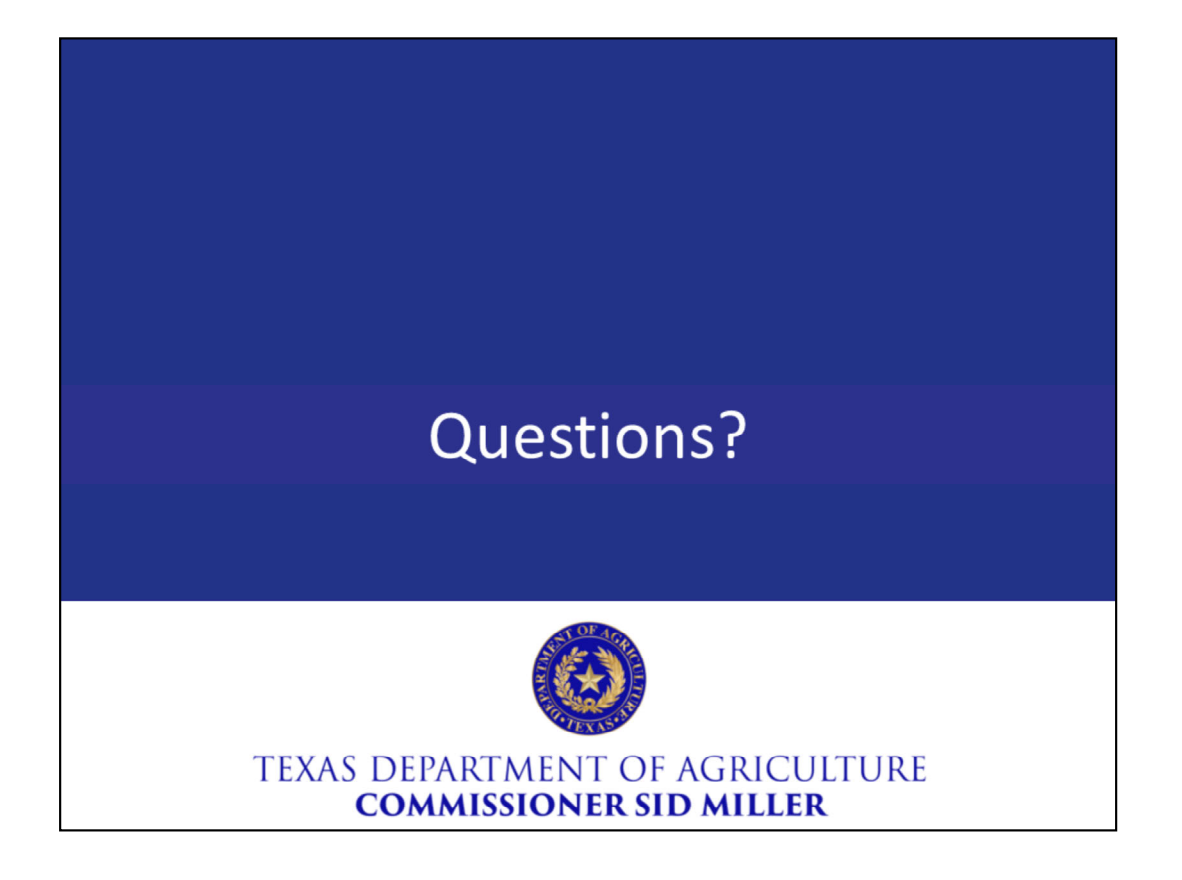

Thank you for joining us this afternoon. We will now answer any questions you may have.